## ИНСТРУКЦИЯ ПРОХОЖДЕНИЯ КОМПЬЮТЕРНОГО ТЕСТИРОВАНИЯ

В соответствии с распоряжением ректора №12-Р от 7 февраля 2014 года компьютерное тестирование проводится в <u>СИСТЕМЕ ПРОМЕЖУТОЧНОГО И</u> ИТОГОВОГО КОНТРОЛЯ.

1. Для того чтобы войти в систему тестирования пройдите по ссылке <u>http://test.sseu.ru</u> (рис. 1).

| Кто вы:                      | <ul> <li>Студент</li> <li>Преподаватель</li> </ul> |
|------------------------------|----------------------------------------------------|
| Факультет, Институт, Филиал: | выберите 🔻                                         |

## Рис. 1. Окно входа в систему промежуточного и итогового тестирования

2. Выберите институт, специальность/профиль, курс, группу, свою «Фамилию И.О.» и введите пароль. Далее нажмите на кнопку «Войти» (рис. 2).

| KTO PHI           | Остудент                                  |  |  |
|-------------------|-------------------------------------------|--|--|
| ITTO BBI.         | Преподаватель                             |  |  |
| Институт, Филиал: | Институт систем управления                |  |  |
| Специальность:    | Бухгалтерский учет, анализ и аудит(Бак) 👻 |  |  |
| Курс:             | 1                                         |  |  |
| Группа:           | 1                                         |  |  |
| ФИО/№:            | Айрапетян Элен Александровна 🗸            |  |  |
| Пароль:           | ••••••                                    |  |  |
|                   | Войти                                     |  |  |

Рис. 2. Вход в систему промежуточного и итогового тестирования

3. После того как будет осуществлена процедура вашей идентификации на главной странице сайта, в списке «Ваши экзамены» будут указаны дисциплины, по которым Вам необходимо пройти тестирование. Для начала тестирования нажмите на кнопку «Начать» (рис. 3).

|                        | <u>Пройти те</u>                                                                                                    | ест   <u>Результа</u> |
|------------------------|----------------------------------------------------------------------------------------------------|-----------------------|
| предупреждение         | Уважаемые студенты, для выбора теста необходимо нажать только один раз! Система формирует ваш может занять более 30 секунд                                                                                           | тест. Это             |
|                        | Ваши экзамены                                                                                                    |                       |
| экзамен                | Математический анализ (для студентов направления "Экономика")(Макаров)                                                                                                    | Начать                |
|                        | Доступные вам тесты                                                                                                    |                       |
| самостоятельная работа | Административное право (для студентов направления "Юриспруденция" профили: "ПОХД", "СИНД", "ФНТП", БПСЭ", направления "Государственное и муниципальное управление" профиль "ГМУ в социальной сфере") (Веденеев В.В.) | Выорать               |
| самостоятельная работа | <u>Административные и офисные технологии (для студентов направления "Менеджмент" профиль<br/>"Менеджмент организации")(Юдичева Е.И.)</u>                                                                             | Выбрать               |
| самостоятельная работа | Администрирование баз данных (для студентов направления "Информационная безопасность" профиль "Организация и технология защиты информации") (Довгялло И.И.)                                                          | Выбрать               |

| 4.                                                                       | На следующей форме                                                                                 | На следующей форме нажмите на кнопку «Начать тестирование» (рис. 4).   |             |          |                |  |  |
|--------------------------------------------------------------------------|----------------------------------------------------------------------------------------------------|------------------------------------------------------------------------|-------------|----------|----------------|--|--|
| Тест:                                                                    | Математический ана                                                                                 | Математический анализ (для студентов направления "Экономика")(Макаров) |             |          |                |  |  |
| Вопросов:                                                                | 30                                                                                                 |                                                                        |             |          |                |  |  |
| Длительно                                                                | сть: 45 мин.                                                                                       |                                                                        |             |          |                |  |  |
| Тип:                                                                     | аттестация                                                                                         |                                                                        |             |          |                |  |  |
| Нажмите кнопку "начать тестирование" чтобы приступить к выполнению теста |                                                                                                    |                                                                        |             |          |                |  |  |
|                                                                          | Начать тестирован                                                                                  | ие « Назад                                                             |             |          |                |  |  |
| Рис. 4. Начало процедуры тестирования                                    |                                                                                                    |                                                                        |             |          |                |  |  |
| 5.<br>«Заверши                                                           | После того как те<br>ть тест» (рис. 5).                                                            | естирование будет                                                      | завершено   | нажмите  | на кнопку      |  |  |
| Вопрос:                                                                  | Административные диспо                                                                             | озиции бывают                                                          |             |          |                |  |  |
| Укажите<br>ответ:                                                        | <ul> <li>В.Основные и дополнит</li> <li>Однородными и состав</li> <li>Простые и сложные</li> </ul> | гельные<br>Ными                                                        |             |          |                |  |  |
|                                                                          | Следующий Последний                                                                                | 17                                                                     | 20          |          | Завершить тест |  |  |
| №№ вопросов:                                                             | 12345678                                                                                           | 9 10 11 12 13                                                          | 14 15 16 17 | 18 19 20 |                |  |  |

Рис. 5. Завершение процедуры тестирования